# Downloading a Zoom Cloud Recording

- 1. Sign in to Zoom Account:
  - Open a web browser and go to the <u>Zoom website</u>.
  - Sign in to your Zoom account using your District credentials.

#### 2. Access Cloud Recordings:

• In the left sidebar, click on "**Recordings & Transcripts**". This will take you to your list of cloud recordings.

### 3. Select the Recording:

- You will see a list of your past meetings and their recordings. Click on the **"Cloud Recordings"** tab if it's not already selected.
- Find the meeting recording you wish to download, and click on the title or the meeting ID to open the recording details.

### 4. Download the Recording:

- Inside the recording details page, you'll see options for different files like audio, video, and chat (if applicable).
- Hover your cursor over the desired file, and find the download logo that appears. Click it.

**Note**: Depending on your account settings, the download might start automatically or prompt you to save the file.

# Uploading the Zoom Cloud Recording to Google Drive

### 1. Sign in to Google Drive:

- Open a web browser and go to <u>Google Drive</u>.
- Sign in with your Google account; all SRJC employees should be able to access their drive with their District credentials.

### 2. Create a Folder (Optional but Recommended):

- On the left sidebar, click on "My Drive".
- Right-click and select "New Folder" to create a folder where you can store your Zoom recordings.
- Name the folder and click "Create".

# 3. Upload the Zoom Recording:

- Go to the folder where you want to store the recording or stay in "My Drive".
- Click the "+ New" button on the left-hand side.
- From the drop-down menu, select "File upload".
- In the file picker, locate the downloaded Zoom recording (usually in your computer's Downloads folder) and click **Open**.
- Wait for the upload to complete.

### 4. Verify Upload:

- Once the upload finishes, you should see the Zoom recording file in the folder or your main Google Drive.
- You can right-click on the file and select "Get link" to share it or manage permissions.